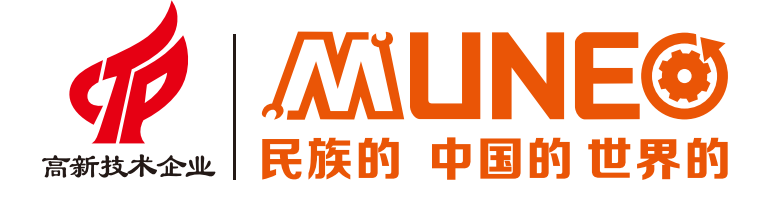

## 数据采集历史 趋势图的应用

致力成为世界一流工业自动化核心部件提供商

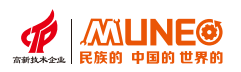

## 数据采集 历史趋势图 历史数据显示器

"数据采集"是和工具栏里的"历史趋势图","历史数据显示器"配合起来使用的;

数据采集:是设置从PLC里读取数据的地址和参数的设置;

历史趋势图:是指把从PLC里读到的数据以折线趋势图的形式显示出来;

历史数据显示器:是指把从PLC里读到的数据以表格数据的形式显示出来;

备注;建立历史趋势图或者历史数据显示器必须先建立数据采集。否则将无法建立历史趋势图

和历史数据显示器,最多只能建一条数据采集。

- 1、新建一个工程
- 2、先建立数据采集,右击软件系统参数里的数据采集,点击新建数据采集
- 3、设置数据采集名称为shuju、取样长度设为5、取样总数设为2000、取样地址设为D0、 取样方式设为计时1秒。

取样长度是5,代表取样的地址有5个,即D0--D4(采样地址默认是连续的) 总共采样2000个数据,每秒从D0--D4地址采集一次数据

如下图所示

| 数据米集                                                                                                    | ?                                                     |
|----------------------------------------------------------------------------------------------------|-------------------------------------------------------|
| 一般 数据项                                                                                                    |                                                       |
| 名称: 数据                                                                                                    | □ 上传:                                                 |
| 内存                                                                                                    |                                                       |
| 取样长度 5 🚽 取样                                                                                                    | 总数 2000 🗧                                             |
| 所需内存 60000                                                                                                    |                                                       |
| 各注, 单位基字节, 嵌電内存 = (20)                                                                                                    | + 取样长度 * ?) * 取相                                      |
| 20是存储的时间和日期(年月日時<br>型号为7.0寸的触摸屏:数据采集                                                                                                    | (分秒)<br>(内存总数不能超过512kd                                |
| 1421 年度2月1977<br>20是存储的时间和日期(年月日日<br>型号为7.0寸的触摸屏:数据采集<br>取样地址 [Mitsubishi_Fx]D0 国                                                                                                    | 分秒)<br>四存总数不能超过512kd                                  |
| ■141 年度276<br>20是存储的时间和日期(年月日日<br>型号为7.0寸的触摸屏,数据采集<br>取样地址 [Mitsubishi_Fx]D0 □<br>取样方式                                                                                                    | 分秒)<br>時存总数不能超过512kd<br>取満处理<br>□停止取材                 |
| <ul> <li>1.11 + 1.20是存储的时间和日期(年月日日)</li> <li>20是存储的时间和日期(年月日日)</li> <li>型号为7.0寸的触摸屏,数据采集</li> <li>取样地址 [Mitsubishi_Fx]D0 □</li> <li>取样方式</li> <li>● 计时 时距 1 ◆ 秒</li> </ul>                                                                                                    | 分秒)<br>政存总数不能超过512kd<br>□ 停止取木<br>□ 通知                |
| <ul> <li>1111 + 120是存储的时间和日期(年月日日)</li> <li>20是存储的时间和日期(年月日日)</li> <li>型号为7.0寸的触摸屏,数据采集</li> <li>取样地址 [Mitsubishi_Fx]D0 □</li> <li>取样方式</li> <li>① 计时 时距 1 ♥ 秒</li> <li>○ 触发</li> </ul>                                                                                                    | 分秒)<br>時存总数不能超过512kd<br>□ 停止取<br>□ 通知<br>LB0          |
| <ul> <li>Internet and a state of the state of the s</li></ul> | 分秒)<br>取満处理<br>□ 停止取<br>□ 通知<br><u> LB0</u><br>満界限 90 |

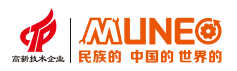

4、点击数据采集里的数据项,设置每个数据项的名称(如下图)(不设置名称,将无法采集数据)

|     |          | 名称               |
|-----|----------|------------------|
| LH0 | 温度 LHOf  | 代表D0地址,依次类推      |
| LH1 | 压力       |                  |
| LH2 | 湿度       |                  |
| LH3 | 补偿值      |                  |
| LH4 | 总计数值     | 如果LH0的数据类型选择的    |
| 数据  | 项属性      | ~32位整数,那么LH1的地址  |
| 地址  | LH4      | 为D2数据类别 16位正整数 ∨ |
| 名利  | R: 总计数值  | 显示类别 十进制 🔺       |
| 总位  | 2数: 4    | ⇒ □ 缩放           |
|     | 18:184 0 | 增 益:             |
| 小卷  |          |                  |

5、建立历史趋势图:点击工具栏里的历史趋势图,数据采集选择shuju,曲线总数设为5, 点击当前通道分别选择1--5通道,设置每个通道的线型和颜色(曲线总数是根据数据 采集里的取样长度设置的)曲线总数最多可以设置8条

| 历史趋势图         |                                   | ?         |
|---------------|-----------------------------------|-----------|
| 一般 XY轴 权限设置   |                                   | an the    |
| 数据收集: shuju 💌 | 通道设置<br>当前通道: 1 ≥<br>数44% □ □ = □ |           |
| 曲线总数: 5 💌     | 就新木蒜: 温度 ≥<br>线 型:0 ≥<br>颜 色:     | • <u></u> |
| 填充<br>底 色:    | 显示范围<br>最小值0                      |           |
| 育景色:          | 最大值 1000                          |           |
|               |                                   |           |
|               |                                   |           |
|               |                                   |           |
|               | 備定                                | 収泊 希助     |

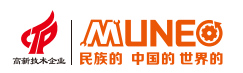

6、点击历史趋势图XY轴(如下图)这个功能里主要设置一下时间范围、最大值和最小值、总位 数小数位。时间范围这里建议一般设置10到30分钟即可,如果时间范围设置太长,X轴的时 间范围跨度会长,曲线显示出来需要较长的时间最大值和最小值根据实际采集PLC地址的值 的大小设置即可总位数和小数位根据实际需要设置即可。

| 一般 XY轴 权限设置                                          | 预览                              |
|------------------------------------------------------|---------------------------------|
| X相 I 显示刻度 I 显示Y轴曲线 主分隔数:4 ● 轴/刻度颜色: 次分隔数:1 ●格 线 颜 色: | ▶ 显示时间<br>格 式 Ⅲ:M ≥<br>字体大小12 ≥ |
| 时间范围<br>小时:0 🗣 分钟:15 🗣                               | ₩:0                             |
| Y轴<br> ~  显示刻  ~  显示X轴曲                              | 刻度                              |
| 主分隔数: 6 单轴/刻度颜色:                                     | ✓ 量示到度标<br>字体大小 16              |
| 最大值:80 最小值:0                                         | 小数位数 0 🖢                        |

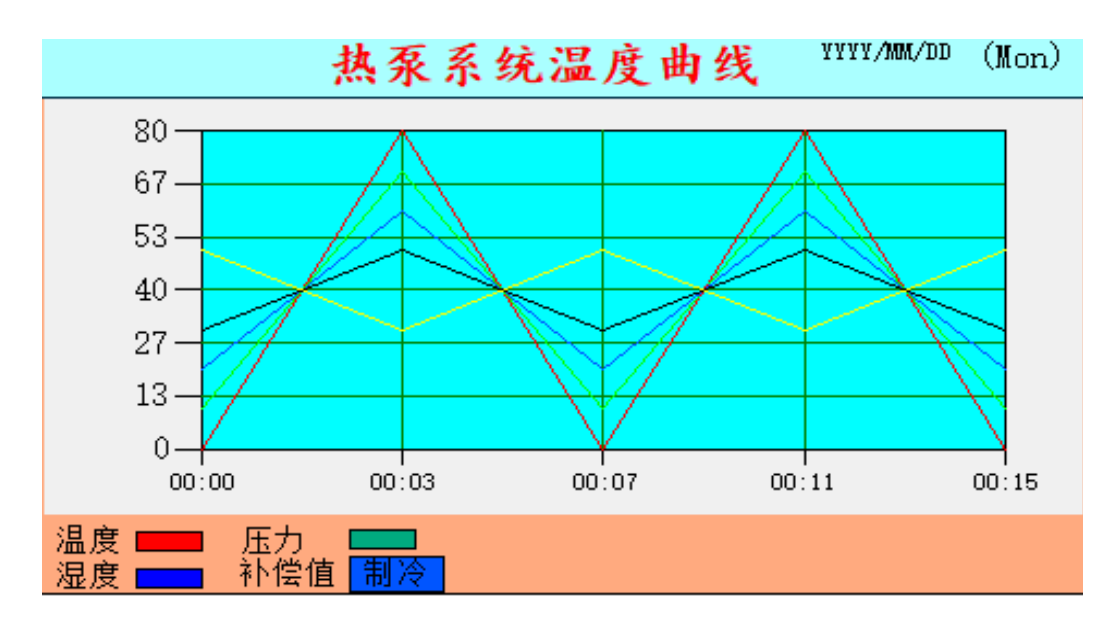

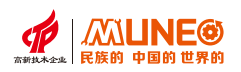

7、建立历史数据显示器:点击工具栏里的历史数据显示器,设置一下行数、字体、字体大小、

背景色。

| 历史数据显示器                                                                                                    |                                                                                                    | ? ×    |
|----------------------------------------------------------------------------------------------------|----------------------------------------------------------------------------------------------------|--------|
| <ul> <li>一般 数据 权限设置</li> <li>文本色:</li> <li>行 数 5 ♥</li> <li>格线</li> <li>所 頭 □ // 本平</li> <li>願 色</li> <li>第 盲 中文 ♥</li> <li>● 日期显示</li> <li>日 期 □期</li> </ul> | <ul> <li>标题列</li> <li>字体大小:16 □</li> <li>育 景 色。</li> <li>文字颜色。</li> <li>填充</li> <li>前 景 色</li> <li>边 框 色</li> <li>☑ 町同星示</li> <li>时 向 时间</li> </ul> | MQ<br> |
|                                                                                                    | 确定 取                                                                                                    | 消 帮助   |

8、数据项里的参数是自动生成的,点击确定即可完成。

| 历史数据显示器                                                                                                    |       | ?  | $\times$ |
|----------------------------------------------------------------------------------------------------|-------|----|----------|
| <ul> <li>一般 以端 秋米没て</li> <li>名称 显示</li> <li>温度 ジ</li> <li>胚力 ジ</li> <li>湿度 ジ</li> <li>补偿值 ジ</li> <li>总计数值 ジ</li> </ul> |       | 預览 |          |
| 请 言 中文 🔟 名 称                                                                                                    |       |    |          |
|                                                                                                    | 确定 取消 | 帮助 |          |

| 历史数据显示 |    |    |    |    |     |                   |
|--------|----|----|----|----|-----|-------------------|
| 时间     | 日期 | 温度 | 压力 | 湿度 | 补偿值 | <mark>总计数值</mark> |
|        |    |    |    |    |     |                   |
|        |    |    |    |    |     |                   |
|        |    |    |    |    |     |                   |
|        |    |    |    |    |     |                   |
|        |    |    |    |    |     |                   |
| U盘导出数据 |    |    |    |    |     |                   |

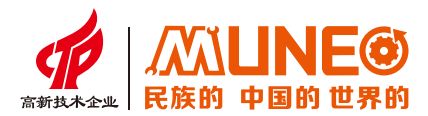

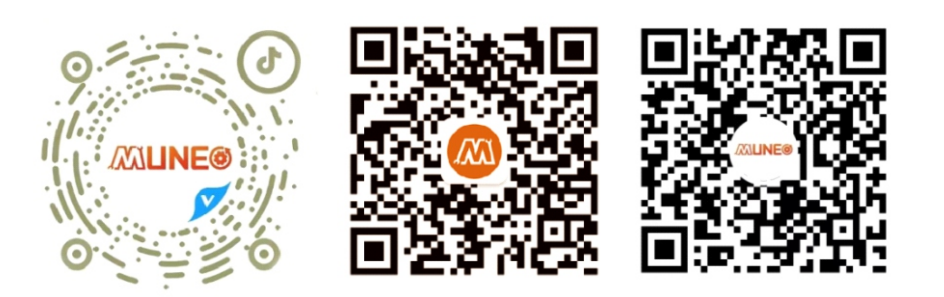

木鸟抖音号

木鸟公众号

木鸟视频号

## 树立国家品牌 复兴民族工业